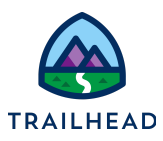

# **Exercise 2: Create a Quote**

## Scenario

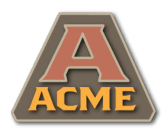

Sai from Acme is on the phone. Sai wants a quote for internet services at the new Acme New York office. Sophia's feeling confident. She creates a new quote for Acme, then updates the shipping address for the New York office premises.

#### Goals

- Create a quote
- Navigate the quote
- Amend quote details

NOTE:

#### Tasks

- 1. Create the Acme New York Office quote
- 2. Amend the shipping address on the quote

#### Time: 5 mins

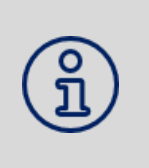

Completing your learning with Trailhead? This exercise relates to Unit 1 of the the Industries CPQ Quotes and Proposals badge. Ensure you've completed this unit before you undertake Exercise 2.

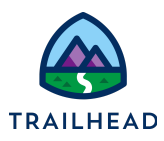

### Task 1: Create the Acme New York Office quote

Sophia logs onto Salesforce Industries CPQ, locates the Acme Office Upgrades opportunity, then creates a new quote on the opportunity called Acme New York Office.

- 1. Practice the skills you learned in Exercise 1 to open Industries CPQ and, on the Acme account, locate the **Acme Office Upgrades** opportunity. If you need help, follow the instructions for Task 3 of Exercise 1 in this guide.
- 2. Create a new quote on the opportunity called Acme New York Office.
  - a. On the **Acme Office Upgrades** opportunity, scroll to the **Quotes** section and click **New Quote** to create a new quote.

| Field                       | Value                |
|-----------------------------|----------------------|
| Quote Name                  | Acme New York Office |
| Price List                  | B2B Price List       |
| Number Of Contracted Months | 24                   |

b. Add these details to the quote record.

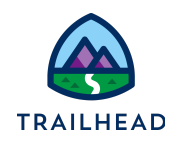

| ote Information                 |  |                                   |                           |  |  |
|---------------------------------|--|-----------------------------------|---------------------------|--|--|
| Quote Number                    |  | Number Of Contracted Months       |                           |  |  |
|                                 |  | 24                                |                           |  |  |
| Quote Name                      |  | Tax                               |                           |  |  |
| Acme New York Office Price List |  |                                   |                           |  |  |
|                                 |  | Ship To Name                      |                           |  |  |
| B2B Price List ×                |  | Acme                              | Acme                      |  |  |
|                                 |  | Ship To Street<br>490 Main Street | li li                     |  |  |
|                                 |  | Ship To City                      | Ship To<br>State/Province |  |  |
|                                 |  | New York                          | NY                        |  |  |
|                                 |  | Ship To Zip/Postal Code           | Ship To Country           |  |  |
|                                 |  | 10044                             | United States             |  |  |
| Account Name                    |  | Synced Order                      |                           |  |  |
|                                 |  |                                   |                           |  |  |

c. Click **Save**. A confirmation message displays telling you the quote has been created. Congratulations! - you've created your first Industries CPQ quote.

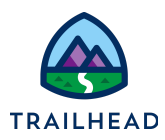

#### Task 2: Amend the shipping address on the quote

Sai wants to ensure any deliverables for the quote are sent to the correct New York office location. Sophia amends the shipping address on the quote to the address of Acme's New York office at Floor 2, 490 Main Street, New Paltz.

| Quote 000000              | )23                 |                  |         |                                                                                        | Create Order |
|---------------------------|---------------------|------------------|---------|----------------------------------------------------------------------------------------|--------------|
|                           |                     |                  | ~       |                                                                                        |              |
|                           |                     |                  |         |                                                                                        |              |
| Catalog                   | Cart                | Solution Details | Details | Related Lists                                                                          |              |
| Quote Numi<br>00000023    | ber                 |                  |         | Effective One Time Total<br>\$0.00                                                     |              |
| Quote Name<br>Acme New    | e<br>Vork Office    |                  |         | Effective Recurring Total<br>\$0.00                                                    |              |
| Opportunity<br>Acme Offic | Name<br>ce Upgrades |                  |         | Number Of Contracted Months<br>24                                                      |              |
| Account Nar               | me                  |                  |         | Tax                                                                                    |              |
| Price List<br>B2B Price   | List                |                  |         | Effective Quote Total<br>\$0.00                                                        |              |
| Status<br>Draft           |                     |                  |         | Ship To Name<br>Acme                                                                   |              |
| Туре                      |                     |                  | 1       | Ship To<br><u>490 Main Street</u><br><u>New York, NY 10044</u><br><u>United States</u> |              |

- 1. In the Acme New York Office quote record, click **Details** to open the Details tab on the quote.
- 2. Edit the shipping address.
  - a. Click the pen icon to the right of the Ship To details on the quote record.

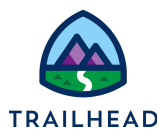

b. Update the address to include the correct floor, city, and zip code.

| Field                   | Value                    |
|-------------------------|--------------------------|
| Ship To Street          | Floor 2, 490 Main Street |
| Ship to City            | New Paltz                |
| Ship to Zip/Postal Code | 12561                    |

Note that any amendments to a record are highlighted in yellow before they're saved.

| Ship To Name             |                |                        |  |  |
|--------------------------|----------------|------------------------|--|--|
| Acme                     |                |                        |  |  |
| Ship To                  |                | 5                      |  |  |
| Q                        | Search Address |                        |  |  |
| Ship To Street           |                |                        |  |  |
| Floor 2, 490 Main Street |                |                        |  |  |
| Ship To City             |                | Ship To State/Province |  |  |
| New Paltz                |                | NY                     |  |  |
| Ship To Zip/Postal Code  |                | Ship To Country        |  |  |
| 12561                    |                | United States          |  |  |
|                          |                |                        |  |  |

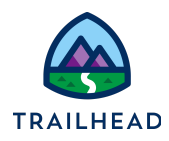

- c. Scroll down to the bottom of the quote details and click **Save** to save the changes.
- d. Notice the amended shipping address is displayed on the quote.

| Catalog                    | Cart                | Solution Details | Details | Related Lists                                                              |
|----------------------------|---------------------|------------------|---------|----------------------------------------------------------------------------|
| Quote Numi<br>00000023     | ber                 |                  |         | Effective One Time Total \$0.00                                            |
| Quote Name<br>Acme New     | e<br>York Office    |                  |         | Effective Recurring Total \$0.00                                           |
| Price List<br>B2B Price    | List                |                  |         | Number Of Contracted Months<br>24                                          |
| Opportunity<br>Acme Offici | Name<br>ce Upgrades |                  |         | Tax                                                                        |
| Account Nat                | me                  |                  |         | Effective Quote Total<br>\$0.00                                            |
| Status<br>Draft            |                     |                  |         | Ship To Name                                                               |
| Туре                       |                     |                  |         | Ship To<br>Floor 2, 490 Main Street<br>New Palz, NY 12561<br>United States |
|                            |                     |                  |         | Coocle Map data ©2022                                                      |
| Bill To Name               | ;                   |                  |         | Synced Order                                                               |
| Acme                       |                     |                  |         |                                                                            |

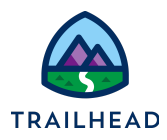

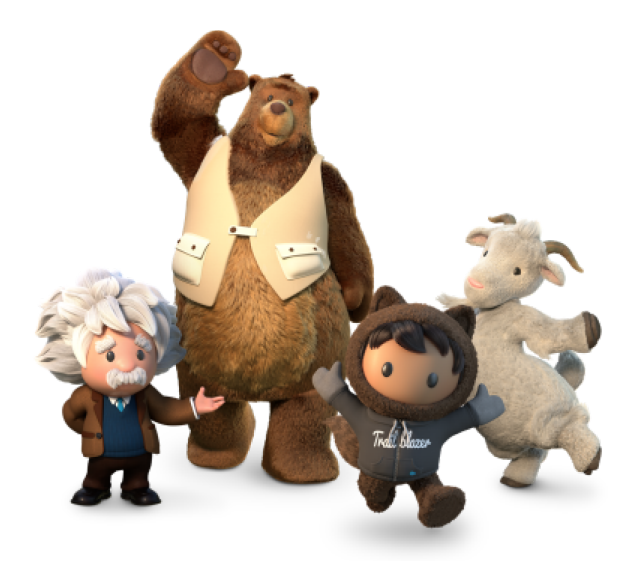

Yay! All done!